## **INSCRIPTIONS CHAMPIONNATS DEPARTEMENTAUX**

**Ouvrir Gestion Concours** 

Cliquer sur l'icône « NOUVEAU »

Saisir le nom du concours parmi la liste suivante : (NomClub = nom de votre club)

| Tête à tête     | Doublette           | Triplette              |
|-----------------|---------------------|------------------------|
| TT_Masc_NomClub | DOUB_Masc_NomClub   | TRIP_Masc_NomClub      |
| TT_Fem_NomClub  | DOUB_Fem_ NomClub   | TRIP_Fem_ NomClub      |
| TT_VET_ NomClub | DOUB_Mixte_ NomClub | TRIP_PROM_ NomClub     |
|                 | DOUB_JP_ NomClub    | TRIP_JP_ NomClub       |
|                 | DOUB_Vet_ NomClub   | TRIP_VET_ NomClub      |
|                 |                     | TRIP_VET Mixte_NomClub |

Cliquer ensuite sur l'icône « PREPARER »

Choisir le concours créé (Mettre Somme comme Dépt) puis sélectionner dans « Choix Automatique Qualif Chpt FRANCE » concerné (sauf pour les TT et Doublette Vétéran et la Coupe de la Somme Mixte) puis cliquer sur « Suite »

Inscrire comme pour un concours normal les différents joueurs (Vous aurez un message d'alerte en cas d'erreur de saisie). Il faut soit taper le N° de licence de votre joueur et valider (touche Enter) ou taper son nom, valider puis le sélectionner dans la liste puis taper sur OK. En fin de ligne, votre club doit apparaître sous la forme suivante 0800XXX/Votre club.

Quand tous vos joueurs sont inscrits, il faut aller dans **Divers** (en haut à gauche) puis **Exporter Liste des Inscrits** puis faire le choix **Exportation Excel ou Texte** puis **Suite** 

Puis Menu Préparation puis Fermer

Il faut ensuite envoyer par mail (avant la date limite indiquée sur le calendrier) le fichier créé qui se trouve dans le répertoire Gestion\_Concours dans votre disque dur C : (en principe) (exemple TT\_Masc\_Nom de votre Club\_Inscrits.xls ou TT\_Masc\_Nom de votre Club\_Inscrits.Texte) aux adresses suivantes :

Marc.hedouin@mmc-metal-france.fr et cd80@petanque.fr